# VISITNC

# **CONTROL PANEL OVERVIEW**

| visitnc.com                        |
|------------------------------------|
|                                    |
|                                    |
| username:                          |
| password:                          |
| login                              |
| request a password reset           |
|                                    |
|                                    |
| For best performance we recommend: |

## USER DOCUMENTATION

REVISED: 5/2010

#### BASICS OF THE VISITNC.COM CONTROL PANEL

#### **INITIAL PASSWORD RESET**

The first time you use the new control panel, you will have to request a password reset. You can do this by clicking on the link below the login form.

| visitnc.com |                                                                     |          |
|-------------|---------------------------------------------------------------------|----------|
|             | Enter your email and request a password reset.<br>email:<br>request |          |
|             | Login                                                               | ~        |
| Done        | 😜 Internet   Protected Mode: Off                                    | 🔍 100% 🔻 |

Simply enter your email address and press the request button. A link to a form where you can reset your password will be emailed to you. Click the link and fill in the form. You will need this information to log in.

If the control panel cannot find an account with your email address, you will need to contact the Extranet Manager at the Division of Tourism.

#### LOG IN

To begin using the new system, log into the control panel by typing in your username and password. Your username and password are unique to you. *Please do not share these with anyone!* 

| visitnc.com                                  |
|----------------------------------------------|
|                                              |
|                                              |
| username:                                    |
| password:                                    |
| login                                        |
| request a password reset                     |
|                                              |
|                                              |
| For best performance we recommend:           |
| 🞯 Eirefox 🍥 Safari 📀 Chrome 🖉 IE 8 or better |

Enter your password here and press the login button.

Success, you are now using the VisitNC Control Panel.

| visitnc.com                             | home                                                                                                    |                                                                                                    |
|-----------------------------------------|----------------------------------------------------------------------------------------------------|----------------------------------------------------------------------------------------------------|
| Home Me<br>Events<br>Listings<br>Logout | Welcome to the VisitNC.com<br>Partner Data Control Panel<br>Please make a selection from the<br>navigation column at left to<br>begin.<br>Watch & Learn!<br>Fartner Data Control Panel<br>View our <u>video learning series</u> to<br>get a head start on using the<br>Partner Data Control Panel. | <section-header><image/><section-header><section-header><section-header><section-header><section-header><section-header><section-header><section-header></section-header></section-header></section-header></section-header></section-header></section-header></section-header></section-header></section-header> |

There are three columns you can see. The area on the left is called the navigation column. It is where you choose what information you want to work with.

#### VISITNC EXTRANET USER GUIDE

Reset your password to something that is easier for you to remember.

Click on the Me icon. The middle area is called the select column. It shows a list of items associated with the selection made in the navigation column. Since you only have one profile, click on My Profile.

My Profile information is now listed in the right column. This area is where you will be making most of your changes and it is called the modify column.

You can quickly update your contact information if you choose or in this case, change your password to something you will remember.

Type your password in the password field. And now retype it in the confirm field.

If you made any mistakes, you can fix them or if you want to save the changes, you click the Save button which will always be in the lower right hand corner of the control panel's window. It is important to save only after you have confirmed all of your information is correct.

After saving, you will see a message letting you know your profile has been updated.

#### LISTINGS IN THE VISITNC CONTROL PANEL

Here you will review the control panel columns and how to delete a listing, edit an existing listing and add a listing.

| visitnc.com                                                                                                    | home                                                                                                    | ×                                                                                                    |
|----------------------------------------------------------------------------------------------------|----------------------------------------------------------------------------------------------------|----------------------------------------------------------------------------------------------------|
| Home         Me         Events         Listings         My Listings         Pending         On Hold         Logout | Welcome to the VisitNC.com<br>Partner Data Control Panel<br>Please make a selection from the<br>navigation column at left to<br>begin.<br>Watch & Learn!<br>age Listings<br>Partner Data Control Panel<br>View our <u>video learning series</u> to<br>get a head start on using the<br>Partner Data Control Panel. | <section-header><image/><section-header><text><section-header><section-header><section-header><section-header><text><text><text><text></text></text></text></text></section-header></section-header></section-header></section-header></text></section-header></section-header> |
|                                                                                                    |                                                                                                    | last modified: May. 1, 2010 12:58 pm, by: mklauss@outpostdesign.com                                                                                                    |

Since you are already logged into the control panel, you can start by selecting the listings drop-down from the left area known as the navigation column. A menu appears showing My Listings, Pending listings and listings On Hold. My Listings are a collection of your current listings that you are able to edit. Pending listings are listings that you have made changes to and are waiting for review by the Division of Tourism. Listings On Hold are listings that you have made changes to and that have been reviewed by the Division but need additional edits before they can be approved.

Let's choose My Listings. You will notice that the middle selection column now shows all of your listings. The area on the right, known as the modify column, shows a dashboard of useful information about your listings.

| visitnc.com                                  | Listings                                                                  |                    |       |       |         |         |       |
|----------------------------------------------|---------------------------------------------------------------------------|--------------------|-------|-------|---------|---------|-------|
| A Home                                       | Find                                                                      | 🖋 Listings Over    | view  |       |         |         |       |
| Me                                           | ! 🖋 Holiday Inn Brownsto                                                  |                    | Total | Pen   | ding    | On Hold | Aging |
| <ul> <li>Events</li> <li>Listings</li> </ul> | ! 🖋 18 Seaboard<br>! 🖋 401 Par Golf, Inc.                                 | Listings           | 319   | 0     |         | 0       | 278   |
| Ponding                                      | ! 🖋 42nd Street Oyster B<br>! 🛠 518 West Italian Cafe                     | Category           |       | Total | Pending | On Hold | Aging |
|                                              | ! 🖋 8th Sin Coffee Company                                                | Attractions        |       | 156   | 0       | 0       | 131   |
|                                              | ! 	৵ Above and Beyond Hot                                                 | Travel Profession  | als   | 109   | 0       | 0       | 93    |
| Logout                                       | Adventure Landing                                                         | Lodging            |       | 75    | 0       | 0       | 66    |
|                                              | ! 🚀 AMF Capital Lanes                                                     | Visitor Informatio | n     | 40    | 0       | 0       | 34    |
|                                              | ! ∲ AMF Pleasant Valley<br>! ∲ Amtrak Station - Raleigh<br>! ∲ Angus Barn | Dining             |       | 34    | 0       | 0       | 33    |
|                                              | ! ৵ Antique Limosines, Inc.<br>! ৵ Artspace                               |                    |       |       |         |         |       |
|                                              | 1 <u>2 3 4 5</u> )=<br>1 to 15 of 319                                     |                    |       |       |         |         |       |
|                                              | delete add                                                                |                    |       |       |         |         |       |

It's important to note that events are no longer tied to listings. You will discover how to create events a little later.

The dashboard shows your total number of listings, how many are under a pending review, and how many are on hold and needing additional editing. You can also see how many of your listings are aging. These are listings that have not been checked out for a while and could use a quick review to confirm the accuracy of the information they contain.

The dashboard also breaks down the listings into the categories they fall under such as where to dine and what to do.

Now, let's pretend you have a listing you want to find and delete. First, go to the selection column. You can either page through all of your listings by pressing the arrows below the menu or you can use the find filter at the top. You can enter letters and the

menu below instantly updates with the listings that match your search. You can go back and reenter letters to change the scope of your search.

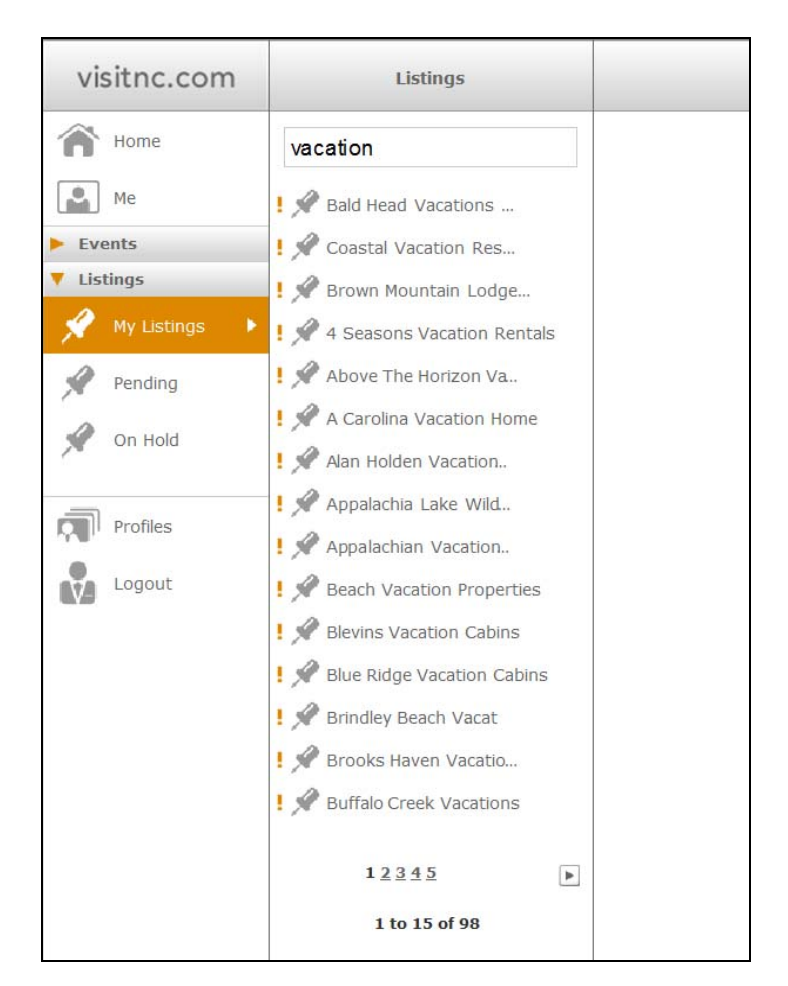

An orange exclamation point next to a listing title indicates that particular listing is aging and its information should be reviewed.

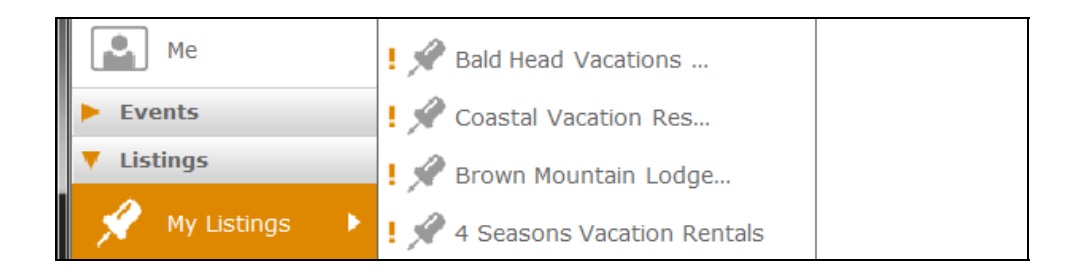

| visitnc.com                                                                                                    | Listings                         | Listing Info Description Categories Amenities                                                                                                    |   |
|----------------------------------------------------------------------------------------------------|----------------------------------|----------------------------------------------------------------------------------------------------|---|
| A Home                                                                                                    |                                  | A Listing                                                                                                    | ^ |
| Me                                                                                                    | ! 🖋 Andy's Cheesesteaks          | Veblishing Status                                                                                                    |   |
| Events                                                                                                    | ! 🖋 Backwater Jacks at T         | Slug URL http://www.visitnc.com/listings/view/boss-hog-s-barbeque                                                                                                    |   |
| Listings                                                                                                    | ! 🖋 Beaufort County Arts Council | Id URL http://www.visitnc.com/listings/view/56434                                                                                                    |   |
| 💉 My Listings 🔹 🕨                                                                                                    | ! 🖋 Bill's Hot Dogs              |                                                                                                    |   |
| 🖌 Pending                                                                                                    | ! 🖋 Blackbeard's                 | Physical Address                                                                                                    | 1 |
| A Op Hold                                                                                                    | ! 🖋 Blossoms Bed and Breakfast   | Business Name Boss Hod's Barbeque                                                                                                    | E |
| The second second secon | 🖋 Boss Hog's Barbeque 🔹 🕨        | Address 840 Wort 15th Stroot                                                                                                    |   |
|                                                                                                    | ! 🖋 Carolina House Bed &         | odu west four sueer                                                                                                    |   |
| M/S Logour                                                                                                    | ! 🖋 Comfort Inn                  | Address2                                                                                                    | H |
|                                                                                                    | ! 🖋 Days Inn                     | City Washington - , NC                                                                                                    |   |
|                                                                                                    | ! 🖋 Down on Main Street          | Zip 27889                                                                                                    |   |
|                                                                                                    | ! 🖋 Dragon Garden Buffet         |                                                                                                    |   |
|                                                                                                    | ! 🖋 Econo Lodge                  | ▼ Map ?                                                                                                    | 1 |
|                                                                                                    | ! 🖋 El Tapatio                   | Please identify this item's location on the map as accurately as you can.                                                                                                    |   |
|                                                                                                    | 🖋 Emmerich Theatre at            | state city street center marker                                                                                                    |   |
|                                                                                                    | 1 2 3 4 F                        | Map Satellite Hybrid<br>C T<br>Homes c.<br>Homes c. |   |
|                                                                                                    | delete add                       | cancel save                                                                                                    | e |

Also note the delete button is now available in the bottom of the select column.

| ! 🖋 Sunshine Inn-Rocky Mount                                 | ▼ Мар                          |
|--------------------------------------------------------------|--------------------------------|
| ! 🖋 Patronies Pizza                                          | Please ident                   |
| 1 <u>2</u> <u>3</u> <u>4</u> <u>5</u><br>▶ 1 to 15 of 15,146 | state<br><sup>™</sup> ∩<br>CI→ |
| delete add                                                   |                                |
|                                                              |                                |

This is how you will remove old or unwanted listings. When you click the delete button, a message pops up asking if you want to delete the selected item. You can click cancel if you do not want to delete the listing or you can click okay if you do.

You can view your deleted listings that are now pending in the navigation column. If the Division of Tourism approves the deletion, the listing will be removed from the system.

#### **EDITING LISTINGS**

Let's say you just want to edit a listing. To find a specific listing, you can return to the selection column and use the find filter. Simply click on a listing from the menu and its information is loaded into the modify column.

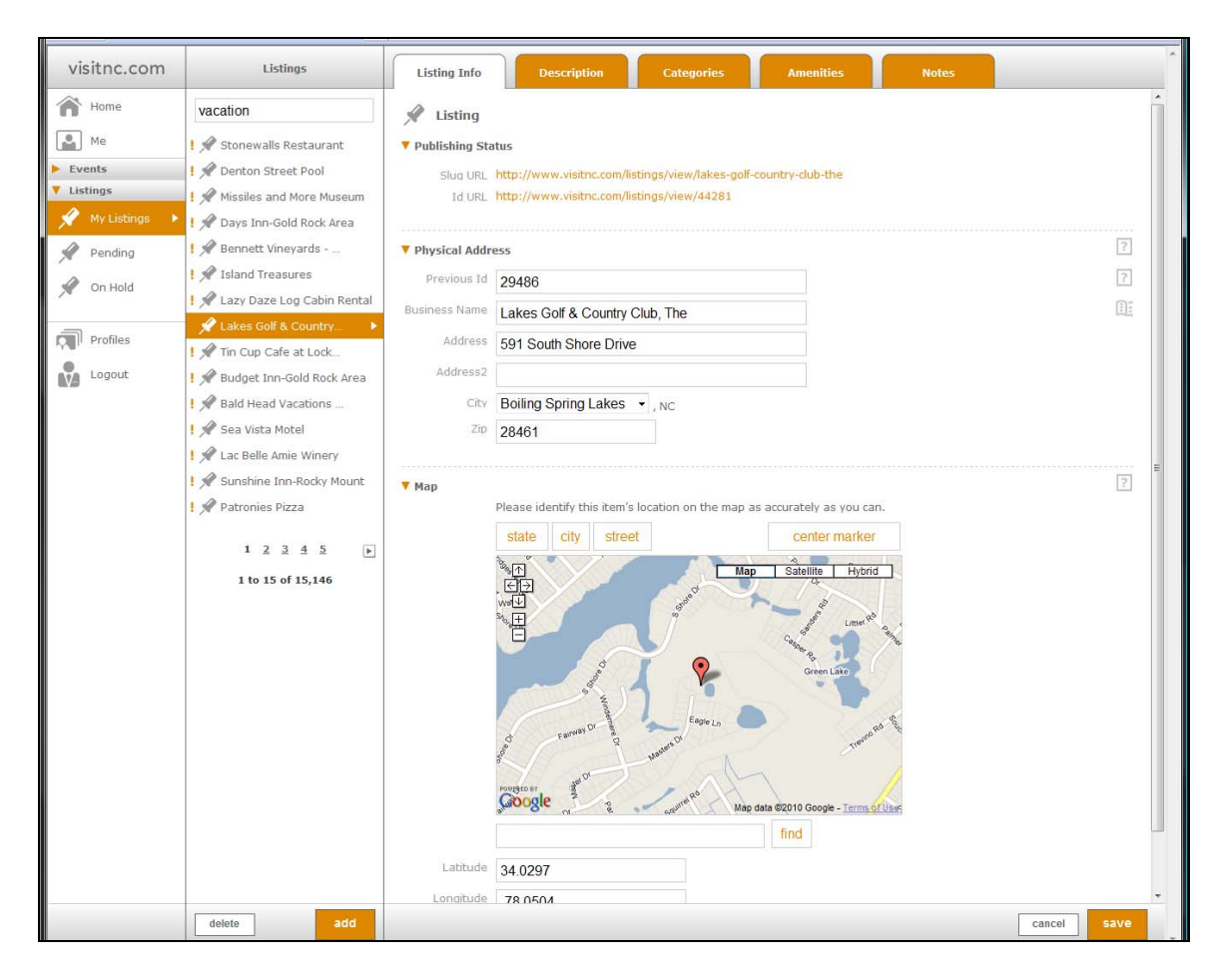

You can go in and edit any of the listing information, adjust your descriptions under the Description tab, add or remove categories within the Categories tab and see what is assigned. Lastly, look at amenities under the Amenities tab.

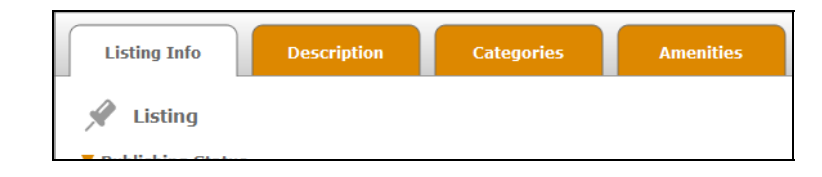

Once you are done editing a listing and click the save button located in the bottom right corner of the modify column, a message appears in the modify column letting you know that changes will be saved pending review. This listing can now be found by clicking on Pending in the navigation column. Once your edits are approved, the listing will be available to edit again from your listings in the navigation column.

#### ADDING NEW LISTINGS

How about adding a new listing? Select My Listings from the navigation column. You will now see an add button at the bottom of the selection column. Click it and a new blank form appears in the modify column.

| visitnc.com                                  | Listings                                                                                                    | Listing Info Description Categories Amenities                                                                                                    |      |
|----------------------------------------------|----------------------------------------------------------------------------------------------------|----------------------------------------------------------------------------------------------------|------|
| Home                                         |                                                                                                    | A Listing                                                                                                    | Â    |
| Me                                           | ! 🖋 Andy's Cheesesteaks                                                                                                    | ▼ Physical Address                                                                                                    | ?    |
| <ul> <li>Events</li> <li>Listings</li> </ul> | I 🖋 Backwater Jacks at T                                                                                                    | Business Name                                                                                                    | Œ    |
| My Listings                                  | !  Beaufort County Arts Council<br>!  Bill's Hot Dogs                                                                                       | Address                                                                                                    |      |
| 📌 Pending                                    | I 🖋 Blackbeard's                                                                                                    | Address2                                                                                                    |      |
| 🖋 On Hold                                    | <ul> <li>Blossoms Bed and Breakfast</li> <li>Boss Hog's Barbeque</li> </ul>                                                                 | Zip                                                                                                    |      |
| Logout                                       | ! A Carolina House Bed &<br>! A Comfort Inn<br>! A Days Inn                                                                                 | ▼ Map<br>Please identify this item's location on the map as accurately as you can.                                                                                                    | 2    |
|                                              | <ol> <li>Down on Main Street</li> <li>Dragon Garden Buffet</li> <li>Econo Lodge</li> <li>El Tapatio</li> <li>Emmerich Theatre at</li> </ol> | State     city     street     center marker       Image: State State Sta |      |
|                                              | 1 to 15 of 53                                                                                                    | reverses in<br>Corrigle<br>Map data 62010 Google - Terms of Use<br>Find                                                                                                    |      |
|                                              | delete add                                                                                                    | cancel sav                                                                                                    | re i |

You may have noticed the icons on the right-hand side of the modify column. They provide helpful hints related to the part of the listing information you are adding or editing.

The icons with the question mark provide general help; the icons that are a book point out North Carolina Travel Guide specific information. Simply roll over them with your mouse to see the hints; roll off to hide them.

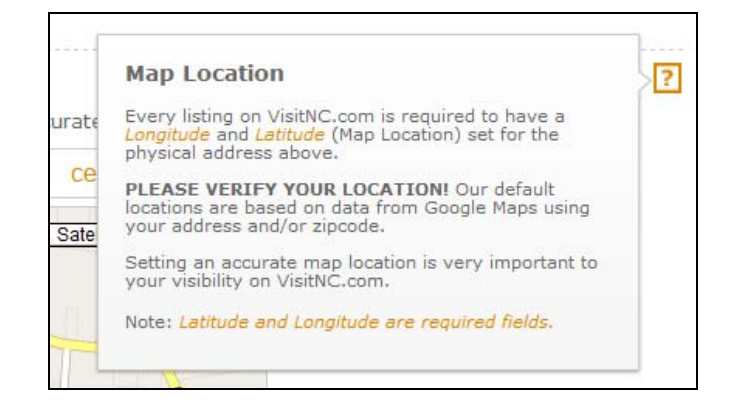

#### LISTING INFO TAB

When adding new listings, the first field you have is the Physical Address.

| Listing Info     | Description | Categories | Amenities |
|------------------|-------------|------------|-----------|
| Listing          |             |            |           |
| Physical Address |             |            |           |
| Previous Id      |             |            |           |
| usiness Name     |             |            |           |
| Address          |             |            |           |
| Address2         |             |            |           |
| City S           | elect       | • , NC     |           |
| Zip              |             |            |           |

This should be populated with the actual location of a listing property. Enter the business name, address and select which city the listing is in. Don't forget to put in the ZIP code.

#### **GOOGLE MAP**

The next section of the form is the map.

| 🔻 Мар     |                                                       |                                                   |
|-----------|-------------------------------------------------------|---------------------------------------------------|
|           | Please identify this item's location of               | on the map as accurately as you can.              |
|           | state city street                                     | center marker                                     |
|           | ↑     222       ←     →       ↓     258       ↓     ↓ | Map Satellite Hybrid<br>43<br>(12)<br>Pitt-       |
|           | 91 W Wilson St<br>Walstonburg 264 F                   | armville (264) upon t East Manorial Hwy (264)     |
|           | 91<br>[258]<br>POWERED BY                             | Flanagan<br>Field<br>13<br>264 Duckeen Ave        |
|           | Google 🗿                                              | Nilow Green, Rep data ©2010 Google - Terms of Use |
|           | Farmville, NC                                         | IIId                                              |
| Latitude  | 35.5954381                                            |                                                   |
| Longitude | -77.5852496                                           |                                                   |

There are two methods for finding the latitude and longitude for a particular place. The first method is to simply move around on the map. You can adjust the zoom level by clicking on state, city or street level buttons or by pressing on the plus or minus buttons. If there is no pin, double click in the map to set one. To fine-tune the location, you can zoom into street level and drag the pin icon to a precise location. You will notice that anytime you move the pin, the latitude and longitude fields update.

The second method is to type the address in the field below the map and click the find button. The map pin will be located at the approximate position. This is Google's best guess and it almost always needs fine-tuning. You can fine-tune that position by zooming in and dragging and dropping as done in the previous method.

The next section is the Mailing Address. If the mailing address is the same as the physical address, you can simply click the checkbox and the information will be duplicated here.

| Mailing Addres | 55                       |
|----------------|--------------------------|
|                | Same as physical address |
| Address        |                          |
| Address2       |                          |
| City           | Select                   |
| Zip            |                          |

The next fields are for entering the phone information, email addresses and website URLs. Phone numbers do not need to be in any particular format as the system will automatically adjust for parenthesis and dashes.

| Phones         |  |
|----------------|--|
| Toll Free U.S. |  |
| Business       |  |
| Business Alt   |  |
| Toll Free Int. |  |
| Fax            |  |
|                |  |
| ▼ Email        |  |
| Business       |  |
| Booking        |  |
|                |  |
| Websites       |  |
| Business       |  |
| Booking        |  |
| Meetings       |  |
| Mobile         |  |

Websites should be working links and do not need to be preceded with http://.

Non-working links will not be accepted. If you submit a dead link, the system will return an error until you correct or remove the link.

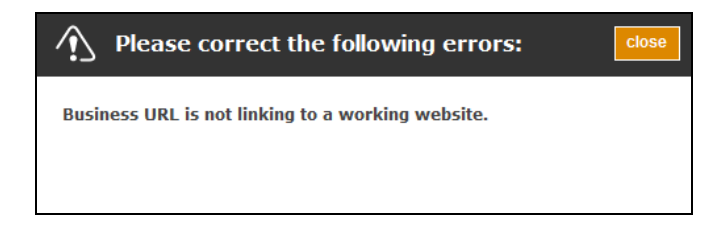

#### **DESCRIPTION TAB**

Now you are going to switch tabs to edit the description information. At the top of the modify column, you will notice that one tab is white and the others are orange.

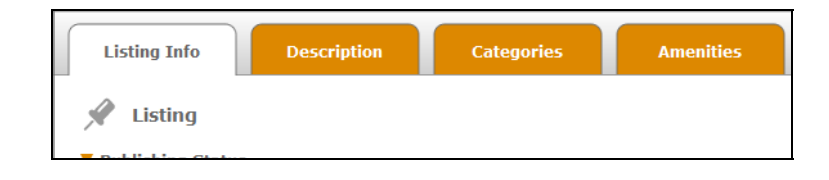

Since you have been adding the general listing info, that tab is white. Click on the Description tab and the form below now has fields related to the description information and driving directions.

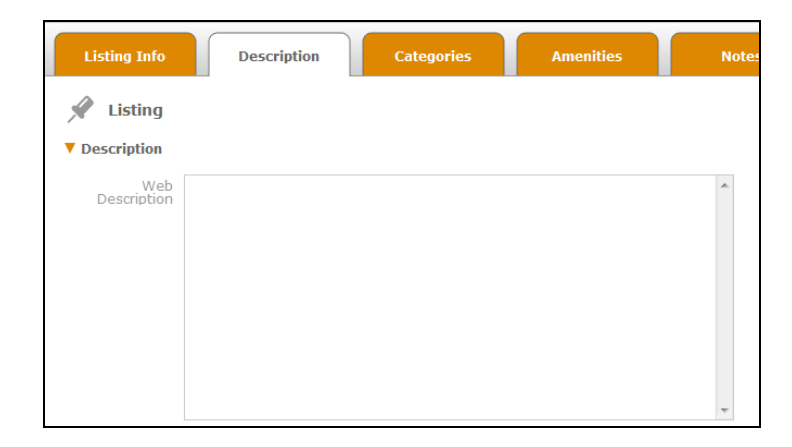

Descriptions are required for both events and listings. Good descriptions help visitors find the information they're looking for on VisitNC.com so it is important to include specifics. Enter the description and any additional driving directions.

#### CATEGORIES TAB

Next, click on the Categories tab. Here is where you select the categories that best describe your listing. You can filter the categories by clicking on the drop down menu. Click on a category to add it to the listing and it will appear in the "Assigned Categories" field below. Continue to add other appropriate categories in the same manner.

| Available Categories (Click item to select)                                                                                                    |   |
|----------------------------------------------------------------------------------------------------|---|
| Show: Attractions Categories -                                                                                                    |   |
| Tubing                                                                                                    | * |
| Water Parks                                                                                                    |   |
| Water Skiing                                                                                                    |   |
| Whitewater                                                                                                    |   |
| Wildlife Viewing                                                                                                    |   |
| Windsurfing                                                                                                    |   |
| Resorts & Spas                                                                                                    |   |
| Day Spas                                                                                                    | E |
| Golf Resorts                                                                                                    |   |
| Ski Resorts                                                                                                    |   |
| Spa Resorts                                                                                                    |   |
| Shopping                                                                                                    |   |
| Antique Shops                                                                                                    | + |
| Assigned Categories (Click item to remove)<br>Attractions > Outdoor Activities > Windsurfing<br>Attractions > Outdoor Activities > Surfing & Kiteboarding |   |

If you make a mistake and assign an incorrect category, you can simply click it in the assigned categories field to remove it. A confirmation box will appear when removing any categories. Click "OK" to continue.

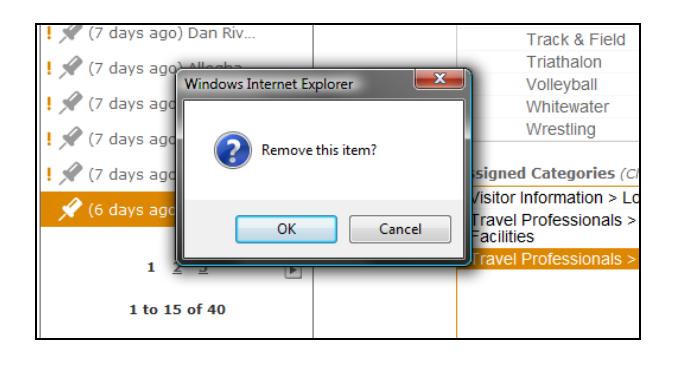

#### **AMENITIES TAB**

Now that you have assigned categories, let's show what amenities are available for this listing. You will need to check a couple of these boxes and fill in some fields.

| Listing                                                |                                        |                                                                                                    |   |
|--------------------------------------------------------|----------------------------------------|----------------------------------------------------------------------------------------------------|---|
| Amenities                                              |                                        |                                                                                                    | ? |
| Accreditation                                          | Food Services cont.                    | Golf cont.                                                                                                    |   |
| Member - NC Association of<br>Realtors                 | Complimentary Continental<br>Breakfast | Walking Policy                                                                                                    |   |
| Member - NC Association of<br>RV Parks and Campgrounds | Complimentary Full<br>Breakfast        | Year Opened                                                                                                    |   |
| Member - NC Bed &                                      | Extensive Wine List                    |                                                                                                    |   |
| Breakfasts and Inns                                    | Restaurant on Site                     | and a state of the state of the |   |
| Member - NC Restaurant &                               | Serves Breakfast                       | Meetings & Groups                                                                                                    |   |
| Member - NC Wine & Grape                               | Serves Dinner                          | A/V Provider On Site                                                                                                    |   |
| Council                                                | Serves Lunch                           | Accepts Company Checks                                                                                                    |   |
| Member of                                              | Snack Bar / Concessions                | Accepts Company Debit                                                                                                    |   |
|                                                        | Take Out / Delivery                    | Cards                                                                                                    |   |
| a _11 -717                                             | Tasting                                | Banquet Facilities                                                                                                    |   |
| Activities                                             | Select 👻                               | Catering                                                                                                    |   |
| C Arcade/Game Room                                     |                                        | Group Rate Available                                                                                                    |   |
| T ATV Trails                                           | General Info                           | Group Tour Site                                                                                                    |   |
| Ball Fields                                            | Accepts Major Credit Cards             | Largest Meeting Space sq ft                                                                                                    |   |
| Basketball Court                                       | Admission Charge \$                    |                                                                                                    |   |
| F Bicycle Trail                                        | ramonon charge p                       | Maximum Banquet Capacity                                                                                                    |   |
| F Boating                                              | E Airport Shuttle                      |                                                                                                    |   |
| 🔲 Childrens Activities                                 |                                        | Maximum Classroom                                                                                                    |   |
| Fishing                                                | Baggage Handling Available             | Capacity                                                                                                    |   |
| 🗖 Hiking/Walking Trail                                 |                                        |                                                                                                    |   |
| Horseback Riding                                       | Available                              | Maximum Reception                                                                                                    |   |
| Miniature Golf                                         | Children of Certain Ages               | Capacity                                                                                                    |   |
| Swimming                                               | Only                                   | Marine Carline Caracity                                                                                                    |   |
| Select -                                               | Children Welcome                       | Maximum Seating Capacity                                                                                                    |   |
| T Tennis                                               | Concierge Service                      |                                                                                                    |   |
|                                                        | Donations Accepted                     | Sports/Events                                                                                                    |   |
| Facility Amenities                                     | T Handicap Accessible                  |                                                                                                    |   |
| A/V Equipment                                          | Hours of Operation                     | Meeting / Exhibit Space So                                                                                                    |   |
| Accessible for                                         | 7am to 7pm                             | Ft                                                                                                    |   |
| C Accommodations on Site                               | Location                               |                                                                                                    |   |
|                                                        | Select                                 | Meeting Space sq ft                                                                                                    |   |
| Amperage of Electric                                   | Location - Water                       | Select                                                                                                    |   |
|                                                        | Select                                 | Min # to Qualify for Group                                                                                                    |   |
| E Reat Deals                                           | Masseuse Available                     | Rdle                                                                                                    |   |
| Dual Dock                                              | Maximum Theater Capacity               |                                                                                                    |   |
| Come Caunch                                            |                                        | Group Tour                                                                                                    |   |
| Camp Fire / Fire Pit                                   | Number of Pental Units                 |                                                                                                    |   |

Don't forget to scroll through to the bottom of the Amenities tab to include any appropriate information for the listing.

#### SAVE CHANGES

Now that the listing changes and additions have been made, you need to save the edits for approval.

#### It should be noted that once you save this listing, you will not be able to edit it again until it has gone through the approval process.

The save button is available in the lower right hand corner of the modify column. Click it and you will see a message in the modify column.

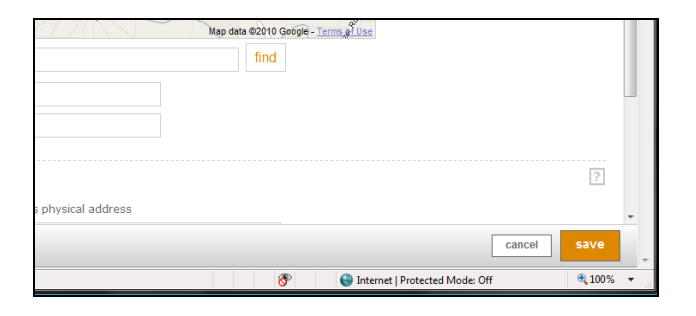

If you forgot to enter some required information, the message would tell you what was missing. Click the close button, add the missing information and click the save button again.

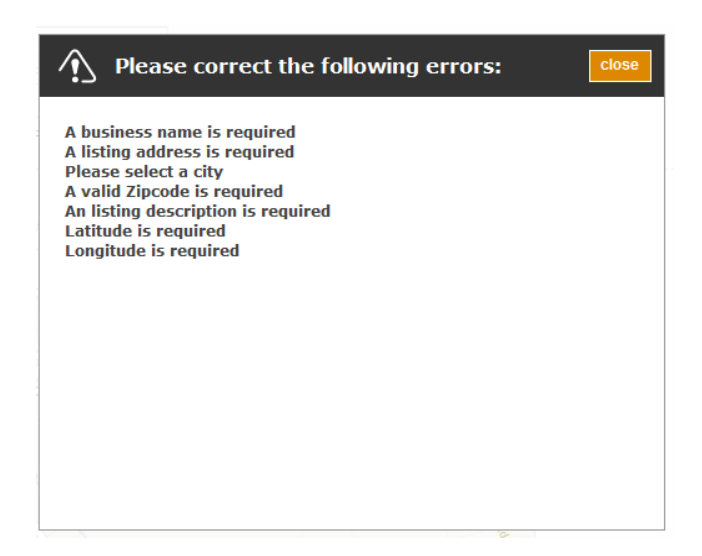

Just like deleting and editing, adding a listing requires the approval process.

#### **PENDING ITEMS**

The new listing will be visible by clicking Pending in the navigation column. If you click on one of the pending listings in the selection column, you will be shown in the modify column all of the fields that you changed for that listing, and are now under review. Once your new listing is approved, the listing will be available to edit from My Listings in the navigation column.

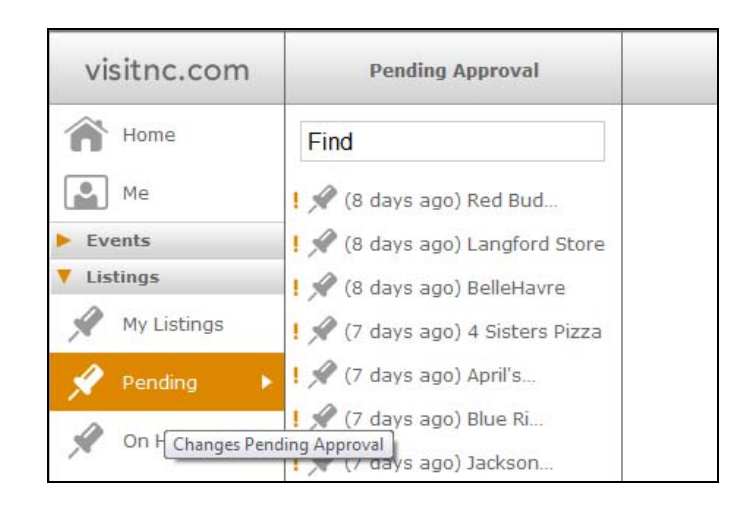

#### ON HOLD

If during the approval process, something needs to be fixed, it will appear as On Hold in the navigation column. Again, by selecting the listing from the selection column, the On Hold listing will appear in the modify column. A helpful message should tell you exactly what needs correcting. Once that listing has been edited, it can be resubmitted to the approval process by clicking the save button.

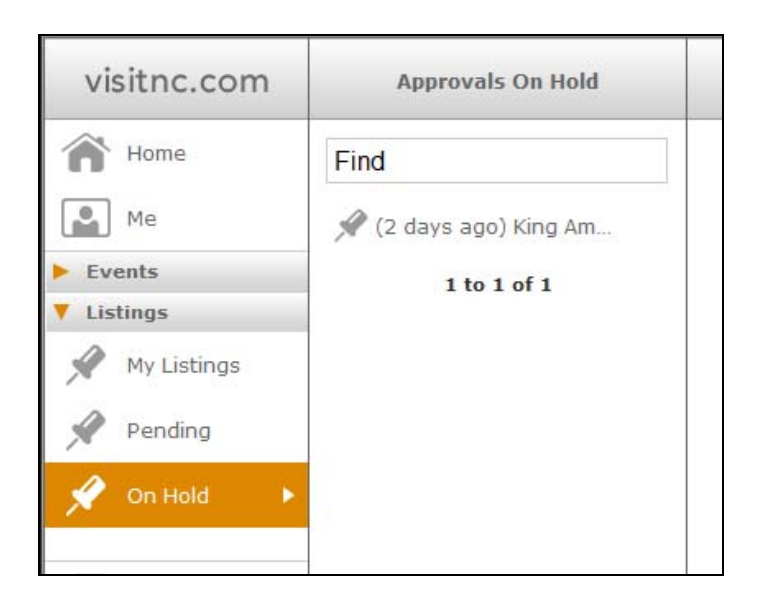

#### EVENTS IN THE VISITNC CONTROL PANEL

Here is where you will see how to delete an event, edit an existing event and add an event.

| visitnc.com | Events                       |                     |               |         |       |         |         |       |   |
|-------------|------------------------------|---------------------|---------------|---------|-------|---------|---------|-------|---|
| Home        | Find                         | Events Overv        | iew           |         |       |         |         |       | ^ |
| Me          | View Upcoming -              |                     | Total         | Pending |       | On Hold | Ag      | jing  |   |
| My Events   | Nothing Found<br>0 to 0 of 0 | Events              | 51            | 1       |       | 0       | 2       | 3     |   |
| 23 Pending  |                              | Category            |               |         | Total | Pending | On Hold | Aging |   |
| 23 On Hold  |                              | Music Events / Co   | oncerts       |         | 22    | 1       | 0       | 0     |   |
| Listings    |                              | Christmas Events    |               |         | 18    | 0       | 0       | 0     |   |
| Logout      |                              | Art / Craft Shows   | 5             |         | 6     | 0       | 0       | 6     |   |
|             |                              | Art / Photography   | y Exhibitions |         | 6     | 0       | 0       | 5     |   |
|             |                              | Festivals           |               |         | 4     | 1       | 0       | 0     |   |
|             |                              | Wildlife / Nature E | events        |         | 2     | 0       | 0       | 2     |   |
|             |                              | Historic Home Tou   | urs           |         | 0     | 0       | 0       | 0     |   |
|             |                              | Theatre / Dance E   | Events        |         | 0     | 0       | 0       | 0     |   |
|             |                              | Other Events & Fe   | estivals      |         | 0     | 0       | 0       | 0     |   |
|             |                              | Sporting Events     |               |         | 0     | 0       | 0       | 0     |   |
|             |                              | Performing Arts E   | vents         |         | 0     | 0       | 0       | 0     |   |
|             | delete add                   |                     |               |         |       |         |         |       |   |

Since you are already logged into the control panel, you can start by selecting the events drop-down from the left area known as the navigation column. A menu appears showing: My Events, Pending events and events On Hold.

My Events shows a collection of current events listings that you can edit. Pending are events that have had changes made and are waiting for review. Events listed in the On Hold section are events that have had changes made and that have been reviewed, but need additional edits before they can be approved by the Division of Tourism.

Choose My Events. You will notice that the middle selection column now shows all of your events. The area on the right, known as the modify column, shows a dashboard of useful information about your events.

The dashboard shows your total number of events, how many are under a pending review, and how many are on hold and needing additional editing. You can also see how many of your events are aging. These are events that have not been checked out for a while and could use a quick review to confirm the accuracy of the information they contain. The dashboard also breaks down the events into the categories they fall under such as performing arts events or holiday events.

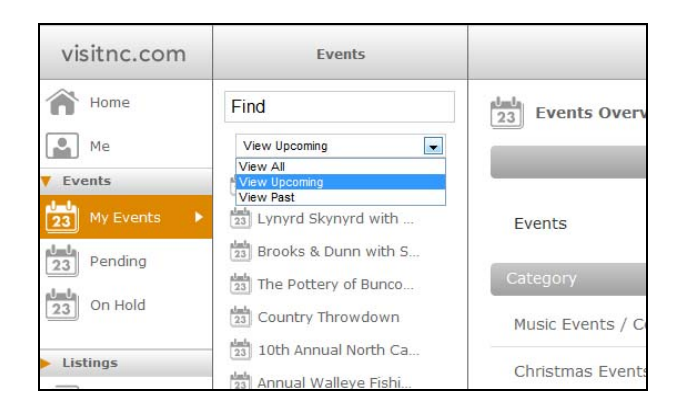

Pretend you have an event you want to find and delete. First, go to the selection column. There is a drop down menu that will let you choose to view all of your events, upcoming events or past events. You can either page through all of your events by pressing the arrows below the menu or you can use the find filter at the top. You can enter letters and the menu below instantly updates with the events that match your search. You can go back and reenter letters to change the scope of your search.

Choose which event you want to delete or edit by clicking on it in the selection column. Once selected, the information related to that particular event appears in the modify column on the right. The delete button is now available in the bottom of the select column.

| visitnc.com  | Events                          | Event Info Details Event Dates                                                                                                    |          |
|--------------|---------------------------------|----------------------------------------------------------------------------------------------------|----------|
| Home         | Find                            | 23 Events                                                                                                    | Â        |
| Me Me        | View All 👻                      | ▼ Publishing Status                                                                                                    |          |
| V Events     | 123 The Wall That Heals         | One Time Event Save when this event ends -                                                                                                    | <u>[</u> |
| 23 My Events | 14th Annual Wildlife            | Slug URL http://www.visitnc.com/events/view/chicago-chamber-musicians                                                                                                    |          |
| 23 Pending   | 23 2nd Annual Beaufort          | Id URL http://www.visitnc.com/events/view/35836                                                                                                    |          |
|              | East Carolina Wildli            |                                                                                                    |          |
| 23 On Hold   | [23] Shaggin' for a Cause       | ▼ Event Info                                                                                                    |          |
| Listings     | African Footprint               | Event Title Chicago Chamber Musicians                                                                                                    | E        |
| Logout       | [23] "A Lavish Night of E       | Address                                                                                                    |          |
|              | BREAK!! The Urban Fu            | Address2                                                                                                    |          |
|              | 📩 Chicago Chamber Musicians>    | City Washington V                                                                                                    |          |
|              | 23 Flamenco Vivo                | Zip 27889                                                                                                    |          |
|              | [23] Hormonal Imbalance         |                                                                                                    |          |
|              | [23] Janis Ian In Concert       | V Map ?                                                                                                    | j L      |
|              | 23 Saw Doctors                  | Please identify this item's location on the map as accurately as you can.                                                                                                    |          |
|              | [23] Sing-a-Long Sound of Music | state city street center marker                                                                                                    |          |
|              | [23] The Cecil B. DeMille       |                                                                                                    |          |
|              |                                 | ED, Market and A and A a |          |
|              | 1 <u>2</u> <u>3</u> <u>4</u>    |                                                                                                    |          |
|              | 1 to 15 of 47                   | - 32                                                                                                    |          |
|              |                                 |                                                                                                    | -        |
|              | delete add                      | cancel save                                                                                                    |          |

#### VISITNC EXTRANET USER GUIDE

When you click the delete button, a message pops up asking you if you want to delete the selected item. You can click cancel if you don't want to delete the event or you can click okay if you do.

You can view your deleted events from Pending in the navigation column. If the Division of Tourism approves the deletion, the event will be removed from the system.

Let's say you just want to edit an event. Again you can return to the selection column and use the find filter. Simply click on an event from the menu and its information is loaded into the modify column. You can go in and edit any of the event information and adjust your event details.

When you're done editing the event, click the save button located at the bottom right of the modify column. A message now appears letting you know that your changes will be saved pending review. The event is now under Pending in the navigation column.

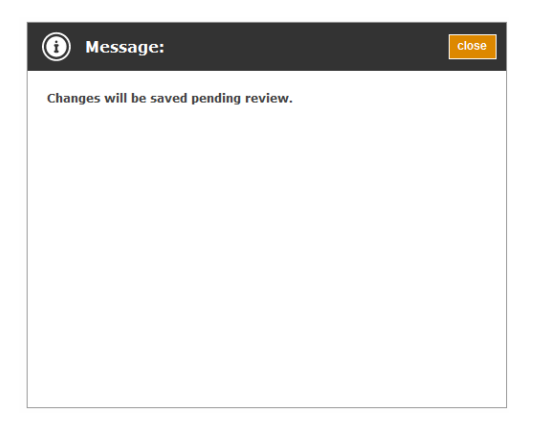

Once your edits are approved, the event will be available to edit again from My Events in the navigation column.

| visitnc.com  | Pending Approval            | Review                      |                                                                                                    |                                                                                                    |  |  |  |
|--------------|-----------------------------|-----------------------------|----------------------------------------------------------------------------------------------------|----------------------------------------------------------------------------------------------------|--|--|--|
| A Home       | Find                        | 23 Event Review             |                                                                                                    |                                                                                                    |  |  |  |
| Me Me        | 🛅 (29 min ago) Washing. 🔹 🕨 |                             |                                                                                                    |                                                                                                    |  |  |  |
| Vents        | 1 to 1 of 1                 | Washington Summer Festival  |                                                                                                    |                                                                                                    |  |  |  |
| 23 My Events |                             | Change Request History      |                                                                                                    |                                                                                                    |  |  |  |
| 23 Pending   |                             | May, 13, 2010<br>9:10:17 am | Partner, NC<br>mones@nccommerce.com                                                                                                    |                                                                                                    |  |  |  |
|              |                             | -                           | THEM FOR MIRDING                                                                                                    |                                                                                                    |  |  |  |
| Listings     |                             | Record                      | Current Value                                                                                                    | New Value                                                                                                    |  |  |  |
| Logout       |                             | Description Web             | Come enjoy live entertainment, local food<br>vendors, local crafts and nonprofits, rides for<br>the entire family, and more. The festival has<br>been held in Downtown Washington for over 25<br>years and we look forward to 2010. | Come enjoy live entertainment, local food<br>vendors, local crafts and nonprofits, rides for<br>the entire family, and more. The festival has<br>been held in Downtown Washington for over 25<br>vears and we look forward to 2010. |  |  |  |
|              |                             | Phone Business              | 2529469168                                                                                                    | (252) 946-9168                                                                                                    |  |  |  |
|              |                             | Dates                       | Current Dates                                                                                                    | New Dates                                                                                                    |  |  |  |
|              |                             | Date 1.                     | Start: Jun. 11, 2010 5:00 pm<br>End: Jun. 12, 2010 10:00 pm                                                                                                    | Start: Jun. 11, 2010 5:00 pm<br>End: Jun. 12, 2010 10:00 pm                                                                                                    |  |  |  |
|              |                             | Categones                   |                                                                                                    |                                                                                                    |  |  |  |
|              |                             | Current Values              | (empty)                                                                                                    |                                                                                                    |  |  |  |
|              |                             | New Values                  | Events & Festivals > Festivals                                                                                                    |                                                                                                    |  |  |  |
|              |                             |                             |                                                                                                    |                                                                                                    |  |  |  |
|              |                             | last midfled: 2010-08-13 0  | 9 15 17, by: ninnes                                                                                                    | cancel                                                                                                    |  |  |  |

Page 19 of 26

#### ADDING NEW EVENTS

Now look at adding a new event. Select My Events from the navigation column. You will now see an add button at the bottom of the selection column. Click it and a new blank form appears in the modify column.

| visitnc.com                                            | Events                                                  | New                                   |
|--------------------------------------------------------|---------------------------------------------------------|---------------------------------------|
| Home<br>Me<br>V Events<br>Pending<br>data<br>20 m Hold | Find<br>View Upcoming •<br>Nothing Found<br>0 to 0 of 0 | Step 1  Event Tile  City Select •, NC |
| Listings                                               |                                                         |                                       |
|                                                        | delete add                                              | cancel save                           |

You may have noticed the little icons on the right-hand side of the modify column. They provide helpful hints related to the part of the event information you are adding or editing. Simply roll over them with your mouse to see the hints; roll off to hide them.

| visitnc.com | Events                       | Event Info             |              | Details       |            | Event Dates      |                                                                                                    |      |   |
|-------------|------------------------------|------------------------|--------------|---------------|------------|------------------|----------------------------------------------------------------------------------------------------|------|---|
| Home        | Find                         | Events                 |              |               |            |                  |                                                                                                    |      | ^ |
| Me Me       | View Upcoming 👻              | V Publishing St        | atus         |               |            |                  |                                                                                                    |      |   |
| V Events    | Nothing Found<br>0 to 0 of 0 | One Time Event         | Save w       | hen this e    | event en   | ds 🔻             | One Time Event<br>If Save when this event ends is selected this event will<br>not be discarded after the last event and date has<br>been reached. Past events can be viewed by selecting<br>View Past in the select column. | ?    |   |
| On Hold     |                              | Event Title<br>Address | Fourth       | of July       |            |                  | will be deleted after the last end date has been<br>reached.<br>Note: This field is required.                                                                                                    |      | н |
| Listings    |                              | Address2               |              |               |            |                  |                                                                                                    | 145  |   |
| Logout      |                              | City<br>Zip            | Washir       | ngton 👻 ,     | NC         |                  |                                                                                                    |      |   |
|             |                              | 🔻 Мар                  | Please ic    | lentify this  | item's lo  | cation on the ma | ip as accurately as you can.                                                                                                    | ?    |   |
|             |                              |                        | state        | city          | street     |                  | center marker                                                                                                    |      |   |
|             |                              |                        |              | a<br>Dial St  | Coldwat    | er Exc           | Map Satellite Hibbrid                                                                                                    |      |   |
|             | delete add                   | last modified: Thu M   | lay 13, 2010 | ), 9:41 am, I | by: njones |                  | cancel                                                                                                    | save |   |

First, you have to decide if this event will be saved after it ends or if you would prefer it be deleted after the event ends. Then enter the event title, address, select which city the event is in and put in the ZIP code.

| Event Info                                                | Details                         | Event Dates |  |
|-----------------------------------------------------------|---------------------------------|-------------|--|
| 23 Events                                                 |                                 |             |  |
| Publishing Sta                                            | tus                             |             |  |
| One Time Event                                            | Save when this event er         | nds 🔻       |  |
|                                                           |                                 |             |  |
| Event Info                                                | Fourth of July                  |             |  |
| Fevent Info<br>Event Title<br>Address                     | Fourth of July                  |             |  |
| Event Info<br>Event Title<br>Address<br>Address2          | Fourth of July                  |             |  |
| Fevent Info<br>Event Title<br>Address<br>Address2<br>City | Fourth of July Washington  , NC |             |  |

The next section of the form is the map. There are two methods for finding the latitude and longitude for a particular place. The first method is to simply move around on the map. You can adjust the zoom level by clicking on state, city or street buttons or by pressing on the plus or minus buttons.

If there is no pin, double click in the map to set one. To find exact locations you can zoom into street level. Drag the pin icon and drop it on the location to set. You will notice that anytime you move the pin, the latitude and longitude fields update.

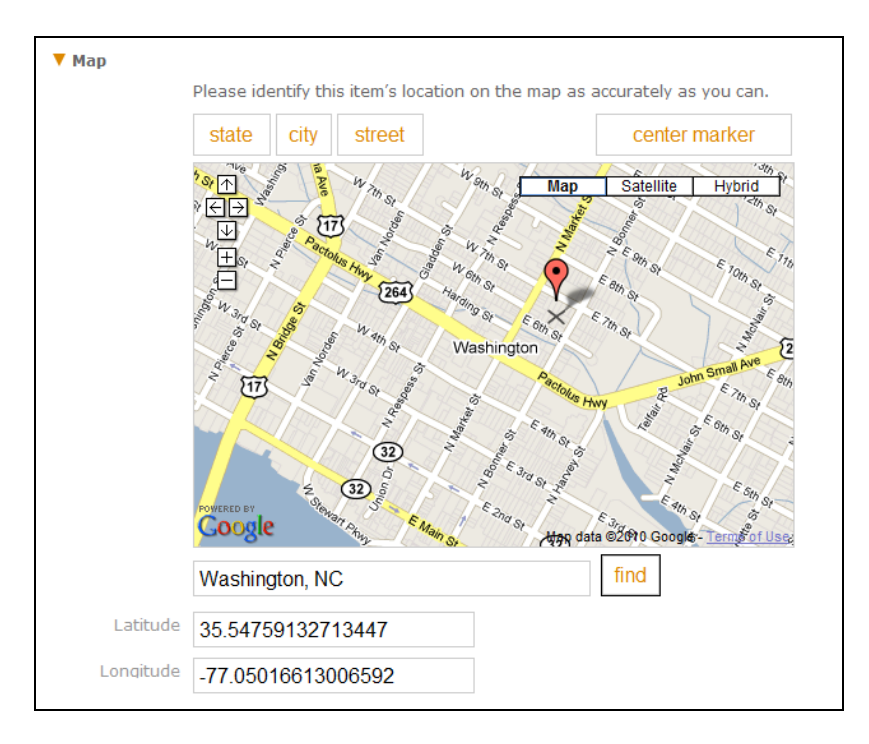

The second method is to type the address in the field below the map and click the find button. The map pin will be located at the approximate position. This is Google's best

#### VISITNC EXTRANET USER GUIDE

guess and it almost always needs fine-tuning. You can fine-tune that position by zooming in and dragging and dropping as you learned in the previous method.

The next section is directions. Any landmark references or special directions can be put in this field.

Your information for each particular event is broken down into tabs. Now you are going to switch tabs to edit the event details. At the top of the modify column, you will notice that one tab is white and the others are orange. Since you have been adding the general event info, that tab is white.

Click on the Details tab and the form below now has fields related to the description categories and some contact information.

| Event Info                               |                                                                                                    |                                                                                                   |                    |        |                                        |         |
|------------------------------------------|----------------------------------------------------------------------------------------------------|---------------------------------------------------------------------------------------------------|--------------------|--------|----------------------------------------|---------|
| 23 Events                                |                                                                                                    |                                                                                                   |                    |        |                                        |         |
| Link to Listin                           | ng                                                                                                    |                                                                                                   |                    |        |                                        | ?       |
|                                          | You can select a listir                                                                                                    | ng to associate this event                                                                        | with. (optional    | 1)     |                                        |         |
| Listing                                  | 9                                                                                                    |                                                                                                   | Clear              | Lookup |                                        |         |
|                                          |                                                                                                    |                                                                                                   |                    |        |                                        | 2       |
| Description                              |                                                                                                    |                                                                                                   |                    |        |                                        | <u></u> |
| Description                              | n                                                                                                    |                                                                                                   |                    |        |                                        |         |
|                                          |                                                                                                    |                                                                                                   |                    |        |                                        |         |
|                                          |                                                                                                    |                                                                                                   |                    |        |                                        |         |
|                                          |                                                                                                    |                                                                                                   |                    |        |                                        |         |
|                                          |                                                                                                    |                                                                                                   |                    |        |                                        |         |
|                                          |                                                                                                    |                                                                                                   |                    |        |                                        |         |
|                                          |                                                                                                    | B / U ASC 10 (14                                                                                  | <b>∛   ☷ ﷺ</b>     |        |                                        |         |
| Admission<br>Description                 | 1                                                                                                    | B <i>I</i> <u>U</u> ∧∞( ⊨*) (*⊨                                                                   | <b>∛</b>   i≡ j≡   |        |                                        | ?       |
| Admission<br>Description                 | 1                                                                                                    | B X II vec   v) (v                                                                                | <b>∢</b>   E ]E    |        |                                        | ?       |
| Admission<br>Description                 | 1                                                                                                    | В Х П vac   ч) (ч                                                                                 | <b>∛</b>   ≔ !≡    |        |                                        | ?       |
| Admission<br>Description<br>/ Categories | n<br>Please select the cate                                                                                                    | B I U ASC   47 (*  <br>Jories best describe your                                                  | ✓ I II III event.  |        |                                        | ?       |
| Admission<br>Description<br>Categories   | Please select the cate                                                                                                    | B I U Mec   19 (*  <br>jories best describe your                                                  | ✓   := )= event.   |        |                                        | ?       |
| Admission<br>Description<br>Categories   | Please select the cate                                                                                                    | B Z U Asc 9 C                                                                                     |                    |        |                                        | ?       |
| Admission<br>Description<br>Categories   | Please select the cate<br>Available Categories<br>African American Eve                                                                       | B I y Asc N C   N C   N C   N C N  <br>gories best describe your<br>(Click item to select)<br>mts |                    |        |                                        | ?       |
| Admission<br>Description<br>Categories   | Please select the cate<br>Available Categories<br>African American Ew<br>Ar Shows                                                            | B / U ARC 1 17 (* )                                                                               | ✓   := )= event.   |        | *                                      | ?       |
| Admission<br>Description<br>Categories   | Please select the cate<br><b>Available Categories</b><br>African American Eve<br>Air Shows<br>Art / Photography Ex-<br>Antique Shows         | B Z U Asc 9 C 1<br>gories best describe your<br>(Click item to select)<br>ants<br>hibitions       |                    |        | A                                      | ?       |
| Admission<br>Description                 | Please select the cate:<br>Available Categories<br>African American Eve<br>Afr Shows<br>Afr / Pholography Ex<br>Antique Shows<br>Afri (Shows | B / U ASC - O (*)<br>gories best describe your<br>( <i>Click item to select</i> )<br>ents         | ✓ i = j=<br>event. |        | A ==================================== | 2       |

It should be noted that events are no longer tied to listings. You now have the flexibility to have an event anywhere, at any time and the ability to assign that event to any appropriate category.

#### LINK TO LISTING

You can also optionally link an event to a listing. Simply click the lookup button and start typing the name of the listing you are looking for. A list will appear below and you can click on the listing that you want to link to the event.

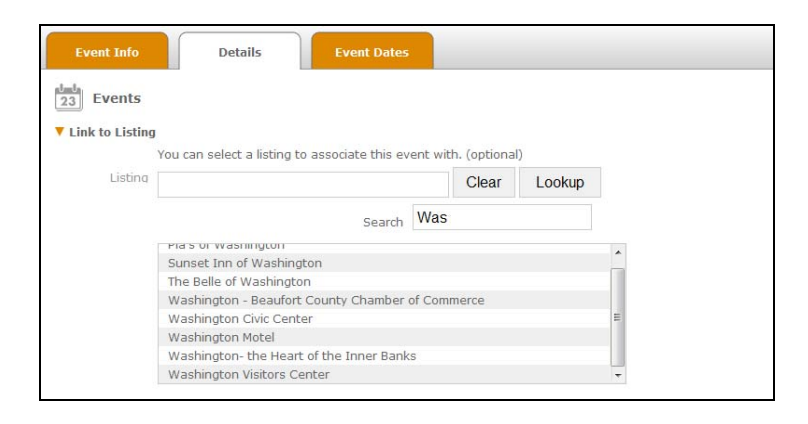

It's suggested you link to a listing if possible. This ensures the event will appear on the linked property's listing on VisitNC.com.

#### **EVENT DESCRIPTION**

Descriptions are required for both events and listings. Good descriptions help visitors find the information they're looking for on VisitNC.com so it is important to include specifics. Enter the description and any specifics about admission.

|             | You can select a lis | ting to associate this ev | ent with. (optional | )      |  |
|-------------|----------------------|---------------------------|---------------------|--------|--|
| Listing     | Washington Visi      | tors Center               | Clear               | Lookup |  |
| escription  |                      |                           |                     |        |  |
| Description |                      |                           |                     |        |  |
|             |                      |                           |                     |        |  |
|             |                      |                           |                     |        |  |
|             |                      |                           |                     |        |  |
|             |                      | В I <u>U</u> АВС 9 (      | ×   ✔   E ]E        |        |  |
| Admission   |                      |                           |                     |        |  |

#### CATEGORIES

The next section is where you select the categories that best describe your event. The example below is a festival. Scroll down to find an appropriate category. Click it and it is added to the assigned categories. You can add other categories if appropriate. If you make a mistake and assign an incorrect category, simply click it in the assigned categories file to remove it.

| P |                            |                            |   |
|---|----------------------------|----------------------------|---|
|   | valiable Categories (Cild  | ck item to select)         |   |
|   | Children's Events          |                            |   |
|   | Christmas Events           |                            |   |
|   | Equestrian Events          |                            |   |
|   | Expo / Hobby Shows         |                            |   |
|   | Fairs - State & County     |                            |   |
|   | Festivals                  |                            | - |
|   | Food Events                |                            |   |
|   | Garden / Flower Events     |                            |   |
|   | Home Shows                 |                            |   |
|   | Holiday Events             |                            |   |
|   | Living History / Reenact   | ments                      |   |
|   | Film Festivals / Special I | Film Showings              |   |
|   | Music Events / Concerts    |                            | - |
|   |                            |                            |   |
| P | ssigned Categories (Clic   | ck item to remove)         |   |
|   | Events & Festivals > Hol   | liday Events               |   |
|   | Events & Festivals > Liv   | ing History / Reenactments |   |
|   |                            |                            |   |
|   |                            |                            |   |
|   |                            |                            |   |
|   | Events & Festivals > Liv   | ing History / Reenactments |   |

After you have assigned categories, enter some contact information and website information.

#### **EVENT DATES**

Now you are ready to add your event dates. Again back at the top of the modify column you can select the Event Dates tab.

| Dates       |                            |                    |               |                 |     | [ |
|-------------|----------------------------|--------------------|---------------|-----------------|-----|---|
| You<br>ever | may have a single d<br>nt. | late or a schedule | e of dates as | sociated with t | nis |   |
| Start Date  | •                          |                    | •. •          | •               |     |   |
| End Date    | ▼                          |                    | ·. •          | •               |     |   |
| Note        |                            |                    |               |                 |     |   |

Set a start date and time as well as the end date and time. You can also enter notes about this specific event period. The help icon is quite helpful here as it shows examples of a schedule of events, a multi-day event, a single day event and an event with just a start time.

|            | You may have a single date or a schedule of dates<br>event. |            |                     |                 |   |    | tes | asso | ciated with this |       |
|------------|-------------------------------------------------------------|------------|---------------------|-----------------|---|----|-----|------|------------------|-------|
| Start Date | July                                                        | <b>-</b> 3 | - 2010              | - 9             | • | 00 | •   | am   | •                |       |
| End Date   | July                                                        | - 3        | <b>-</b> 2010       | • 9             | • | 00 | •   | pm   | •                |       |
| Note       | Live Cor                                                    | ncert      |                     |                 |   |    |     |      |                  |       |
| Start Date | July                                                        | - 4        | - 2010              | <b>-</b> 10     | • | 30 | •   | am   | ▼ X              |       |
| End Date   | July                                                        | <b>-</b> 4 | <del>•</del> - 2010 | <b>-</b> 10     | • | 00 | •   | pm   | <b>•</b>         |       |
| Note       | Firework                                                    | (S         |                     |                 |   |    |     |      |                  |       |
| Start Date | July                                                        | - 13       | ✓ 2010              | <b>-</b> 10     | • | 08 | •   | am   | ▼ ×              |       |
| End Date   | July                                                        | - 13       | <del>-</del> 2010   | <del>•</del> 10 | • | 08 | •   | am   | ▼ Remove th      | s ite |
| Note       |                                                             |            |                     |                 |   |    |     |      |                  | 5 100 |

You should also notice a little x box to the right of the second event date. Click that if you want to remove an event date.

Once you are done, it's time to save. It should be noted that once you save this event, you will not be able to edit it again until it has gone through the approval process.

The save button, as always, is available in the lower right hand corner of the modify column. Click it and you'll see a message in the modify column. If you forgot to enter some required information, the message would tell you what was missing.

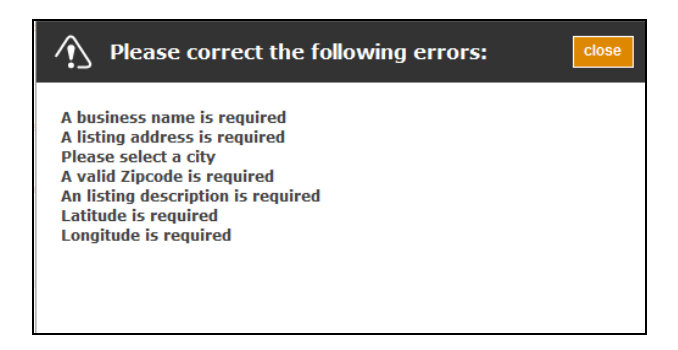

Click the close button, add the missing information and click the save button again.

Just like deleting and editing, adding an event requires the approval process. The new event will be visible by clicking Pending in the navigation column. If you click on one of the pending events in the selection column, you will be shown in the modify column all of the fields that you changed for that event, and are now under review. Once your new event is approved, the event will be available to edit from My Events in the navigation column. If during the approval process, something needs to be fixed, it will appear from On Hold in the navigation column. Again, by selecting the event from the selection column, the On Hold event will appear in the modify column. A helpful message should tell you exactly what needs correcting. Once that event has been edited, it can be resubmitted to the approval process by clicking the save button.

### NC Division of Tourism, Film and Sports Development Guidelines for Inclusion in the VisitNC Database

The VisitNC listings should be used to enhance tourism in your area, and thus benefiting your area. The Division uses information from this database to help consumers at visitnc.com and its related websites, 800/VISITNC, welcome centers and in both print and electronic publications. Timely and accurate updating of your area's information is to your benefit.

All legally operating, tourism-related businesses can be listed. Membership with the tourism marketing organization responsible for entering items into the Extranet is not a requirement for inclusion in this database. Properties listed in the database should be geographically located in North Carolina. Businesses suitable for listing include the following:

- > Attractions (If attractions are open with limited hours—please list times of operation)
- Accommodations (Should meet state health code, if applicable)
- o Hotels/Motels
- o Resorts
- o B&Bs/Country Inns
- Vacation reality companies
- o Individual vacation rentals if not listed with a vacation realty company
- o Campgrounds
- Restaurants

> Outdoor Recreation including public and semi-private golf course, outdoor outfitters, parks with outdoor activities etc.

- Unique shopping venues
- Meeting, convention and banquet facilities
- Tourism related services
- > Transportation (Taxi, airports, train service etc.)
- Group tour services
- Destination Marketing Organizations or other tourism services

This database is not suitable for and should not include businesses such as adult entertainment, insurance companies, commercial and residential realtors with NO vacation rental business, auto sales, construction companies, etc. Businesses that are not related to tourism derive no real benefit from inclusion in this database.

Events also may be listed in the Extranet database. They should:

> Be related to tourism and draw attendance from at least 50 miles away. Events such as chamber of commerce banquets, business after hours, dance recitals, charity auctions or most types of fundraisers, etc., are not suitable for this website as they tend to be extremely localized in nature for attendance.

- Take place in North Carolina
- List specific dates and have contact information included.
- > Have a brief but informative description.

\*The Division reserves the right to exclude, retain or edit any property as it sees fit in order to have the most current and accurate data possible.

#### For further information, contact:

#### Nicolle C. Jones

Database/Web Manager North Carolina Division of Tourism, Film and Sports Development 4324 Mail Service Center Raleigh, NC 27699-4324 919-733-7501 njones@nccommerce.com